### Play Store laa जाऊन Student dairy Cloud असे टाईप करावे.व

#### त्यावर क्लिक करावे.

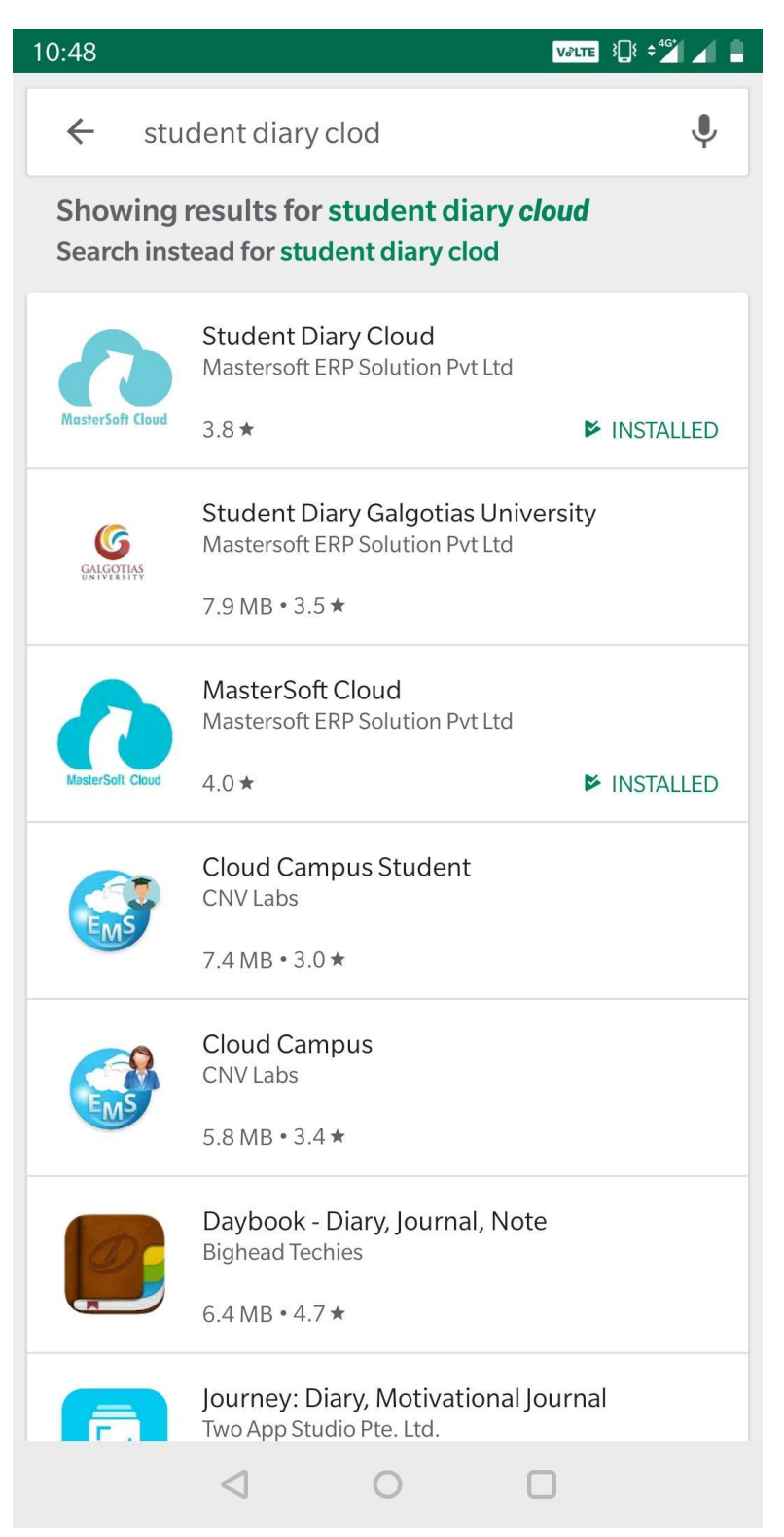

#### Student Dairy Cloud he application install करावे.

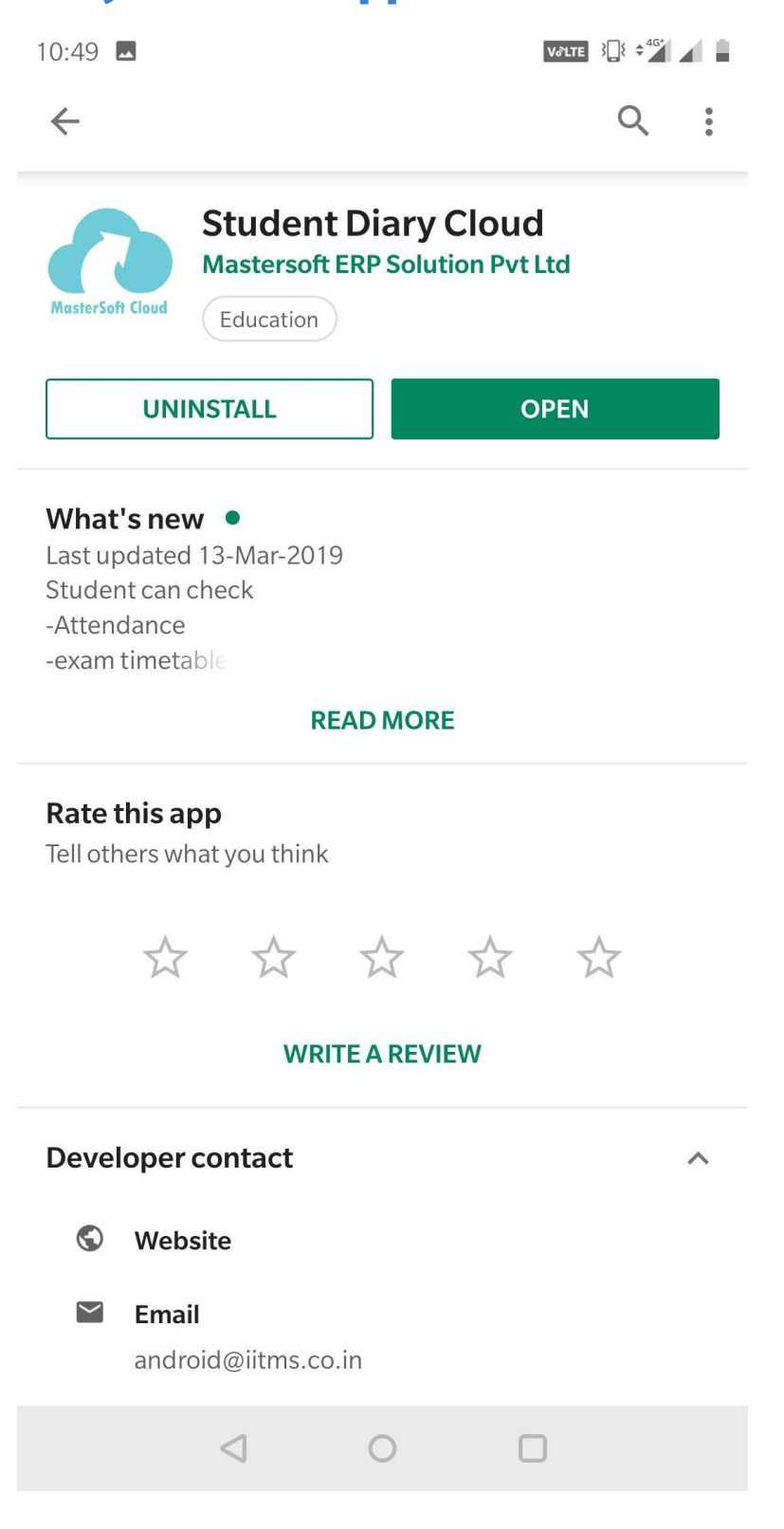

# Student dairy Cloud he application open केल्यानंतर आपणाला अशा प्रकारचा LOGIN cha box दिसेल. यामध्ये

## Get Username and Password car click करावे.

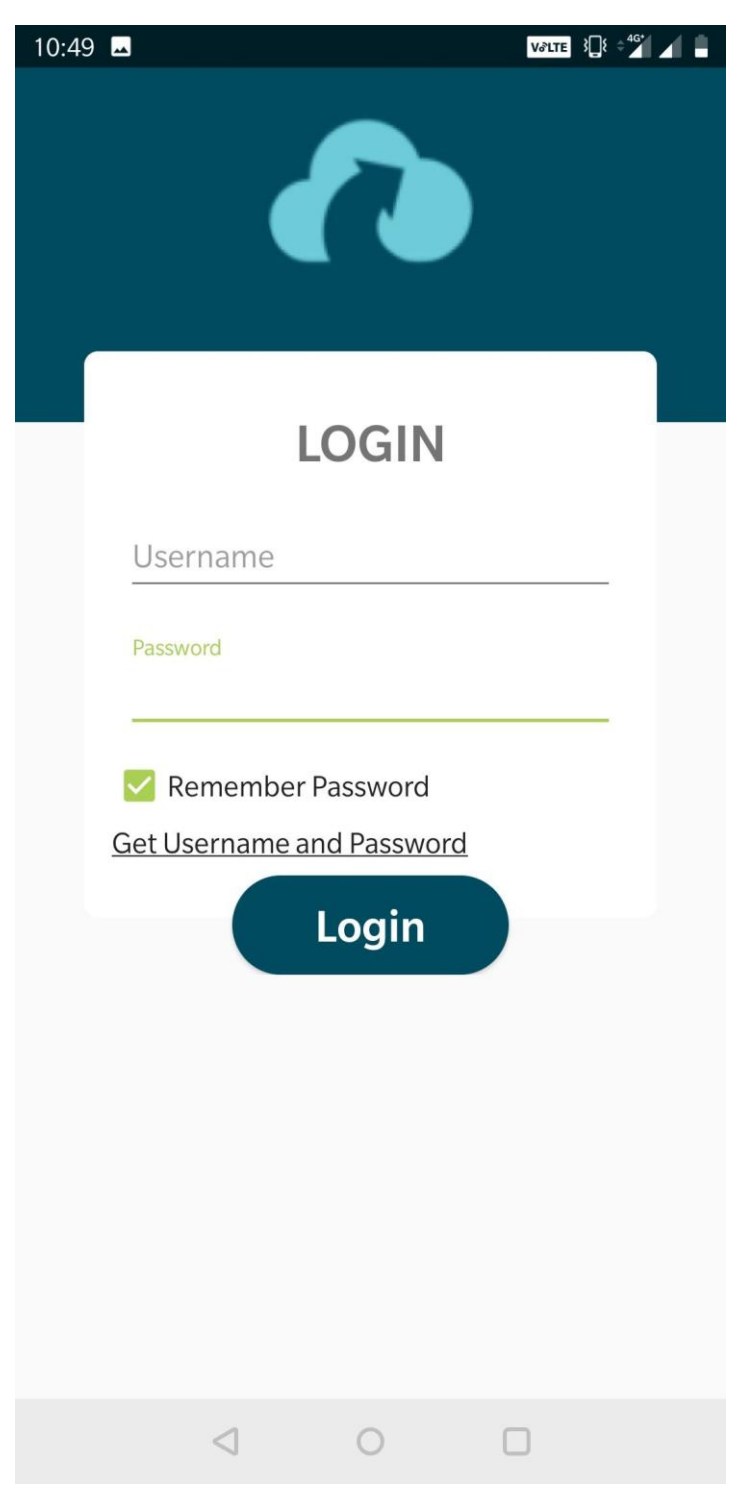

त्यानंतर तुम्हाला तुम्ही प्रवेश घेताना दिलेला मोबाईल क्रमांक येथे टाका. व

SEND PASSWORD या बटणावर क्लिक करा.

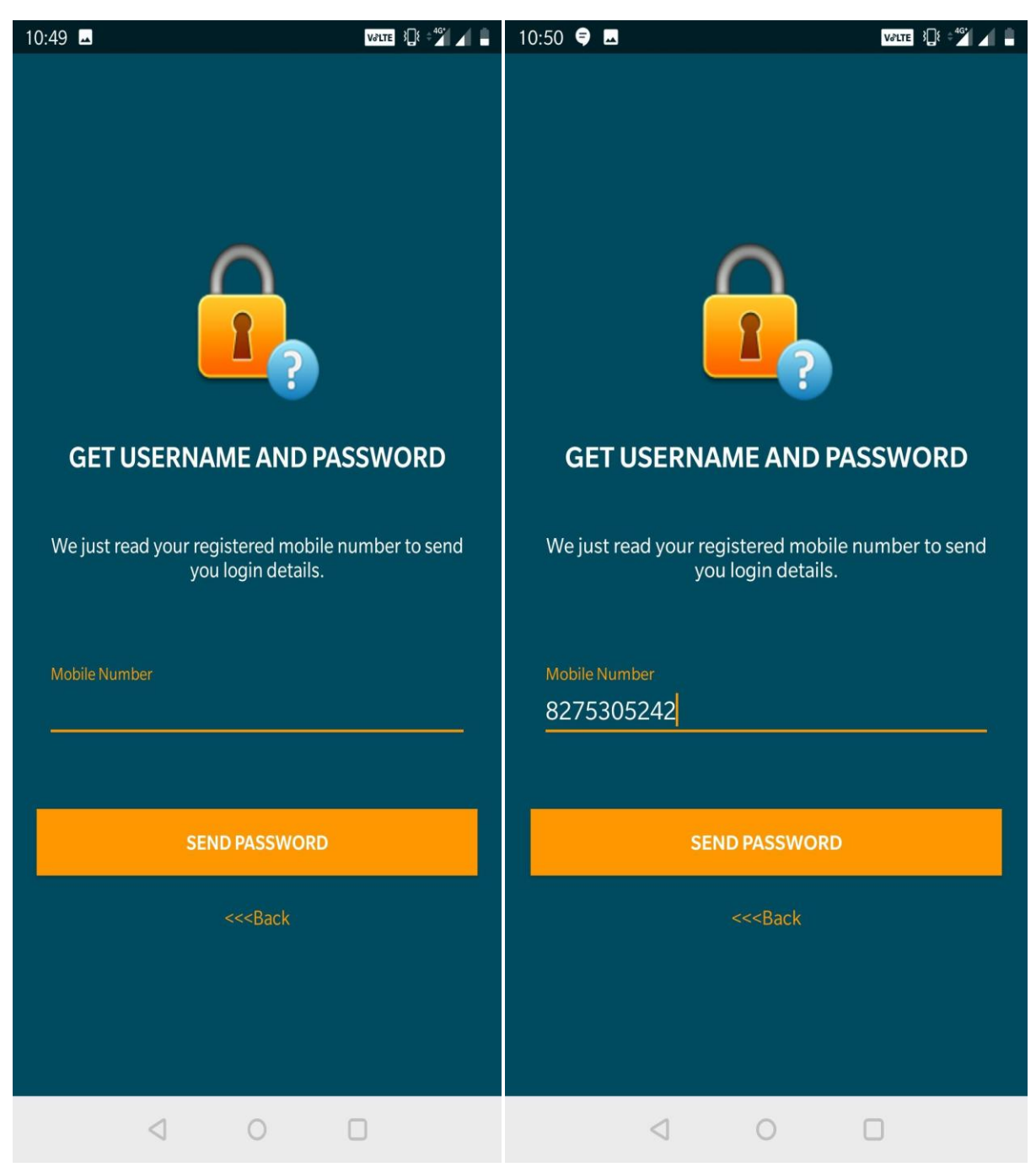

# तुम्हाला तुमच्या registered mobile number var

username and password cha massage आलेला आसेल.

| 10:50 |                                                                                                    | V♂LTE | } <b>∏</b> { ≎ <sup>4G*</sup> | <b>4</b> • |
|-------|----------------------------------------------------------------------------------------------------|-------|-------------------------------|------------|
| ~     | AXERPSMS                                                                                             |       | ⓐ                             | :          |
|       | / Jan, 5:57 PM                                                                                       |       |                               |            |
| 2     | Your one time password is :<br><u>909164</u>                                                         |       |                               |            |
|       | 10 Jan, 6:52 PM                                                                                      |       |                               |            |
| 2     | Your one time password is :<br><u>983268</u>                                                         |       |                               |            |
|       | 28 Jun, 11:47 AM                                                                                     |       |                               |            |
| 2     | WelCome, Your New ERP Login<br>Password = WCULJ                                                      |       |                               |            |
|       | 28 Jun, 11:54 AM                                                                                     |       |                               |            |
| 2     | Your One time Password Is :<br><u>263899</u>                                                         |       |                               |            |
|       | 10:49 PM                                                                                             |       |                               |            |
| 2     | Dear ASHIVINI SHINDE your<br>UserName is <u>603941@DMM</u><br><u>.COM</u> and Password is<br>student |       |                               |            |
|       |                                                                                                    |       |                               |            |
| +     | Send message                                                                                         | 2     | ]\$                           | >          |
|       |                                                                                                    |       |                               |            |

# Massage मध्ये आलेला username and password LOGIN.

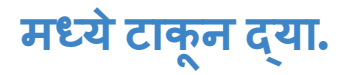

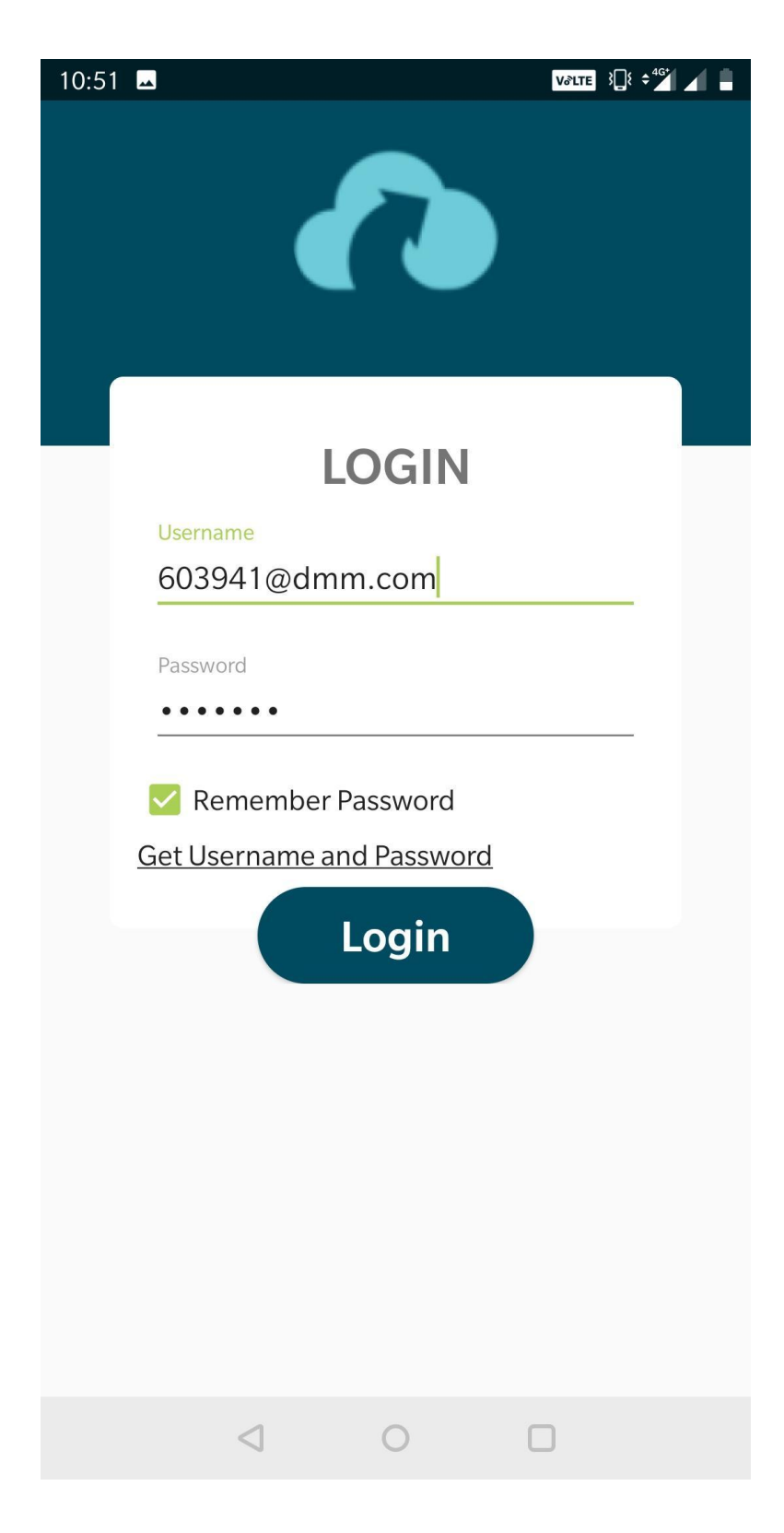

तुम्हाला तुमच्या नावाची अशा प्रकारची विंडो ओपन झालेली दिसेल.यामध्ये तुमचे वर्ष,सेमीस्टर,Branch and student ID दिसेल.त्यानंतर डाव्या बाजूच्या तीन आडव्या रेषेवर क्लिक करावे.

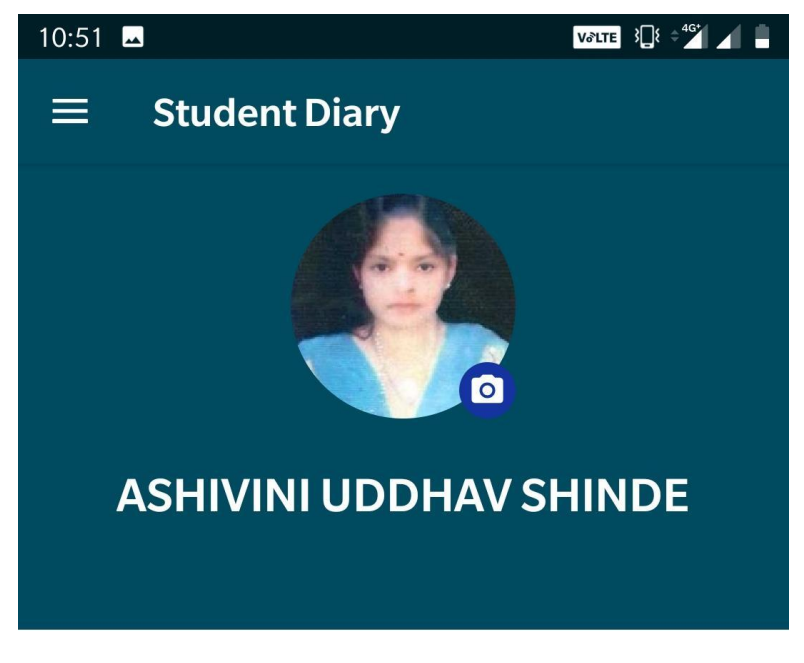

#### S. M. DNYANDEO MOHEKAR MAHAVIDYALAYA

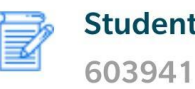

**Student Id** 

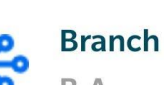

B.A.

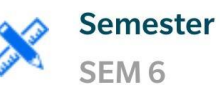

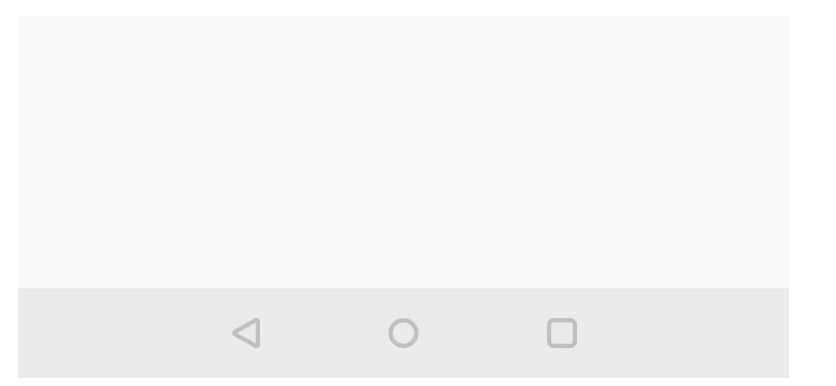

अशा प्रकारचे मेन्यू आपणाला पहावयास मिळतील.त्या प्रत्येक मेन्युवर जावून

आपण आपली माहिती बघू शकतो.महाविद्यालयातून अपणाला पाठवलेली

## माहिती notification var aapn baghu शकतो

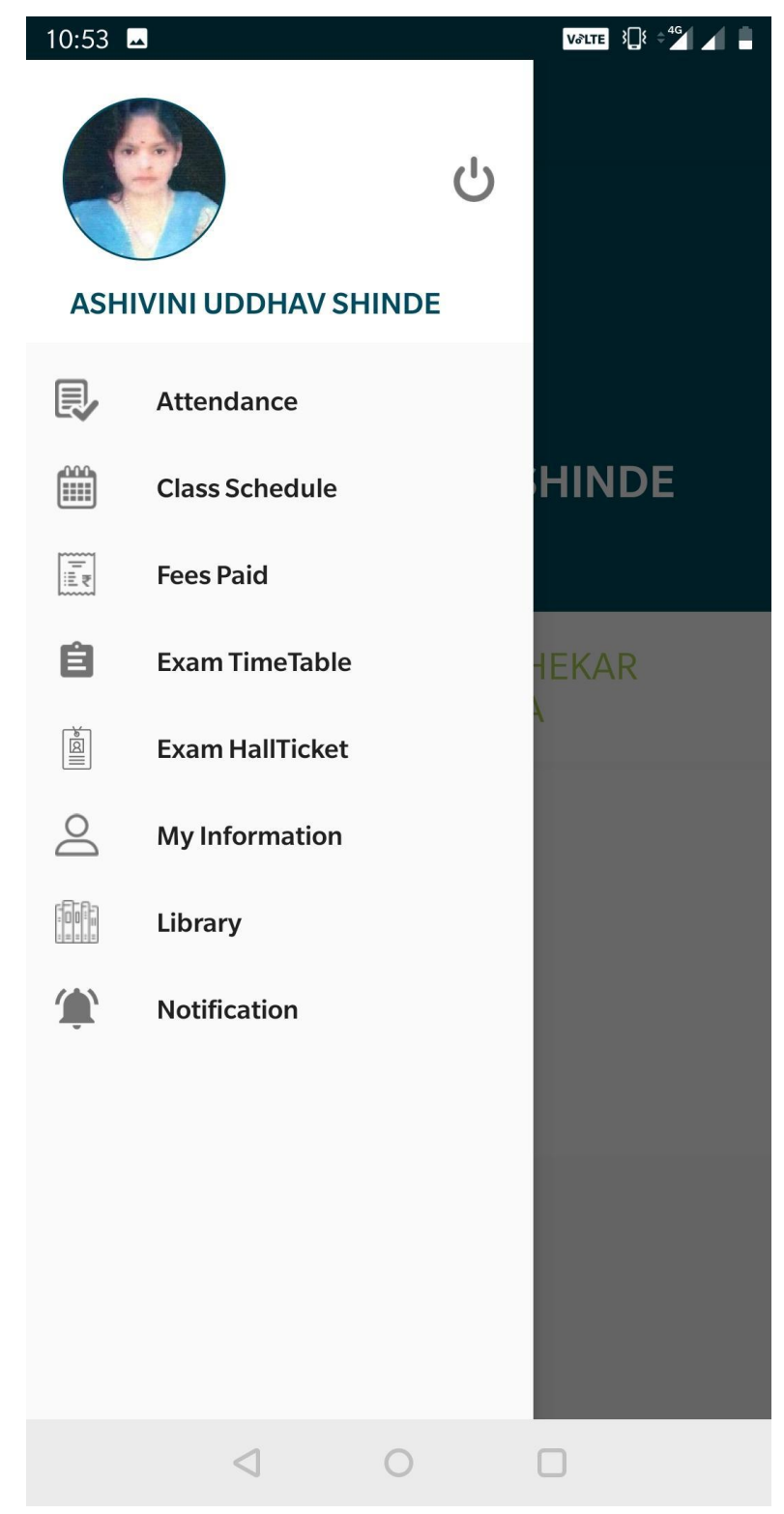

Fees Paid मध्ये जावून आपण भरलेली फी व अपणकडे शिल्लक आसलेली फी आपण बघू शकतो व . Pay Fees Now var click करून ऑनलाईन भरू शकतो.

| 10:54 🛥             | V∂LTE }[]{ ≑ <sup>46</sup> |  |  |
|---------------------|----------------------------|--|--|
| ← Fees Paid         |                            |  |  |
| Course B.A 5        | ← Fees Paid                |  |  |
| ACADEMIC FEES       | OTHER FEES                 |  |  |
| Total Academic Fees | 1570.00                    |  |  |
| Paid Fees           | 500.00                     |  |  |
| Balance Fees        | 1070.00                    |  |  |
| StudentId           | 603941                     |  |  |
| <b>Basic Course</b> | В.А.                       |  |  |
| Semester            | SEM 5                      |  |  |
| SessionName         | 2018-2019                  |  |  |
| Amount              | 500.00                     |  |  |
| Receipt             | C1/DC/A/<br>2018-2019/1408 |  |  |
| Receipt Date        | 26/07/2018                 |  |  |
| Cashbook            | DEGREE COLLEGE             |  |  |
| PA                  | Y FEES NOW                 |  |  |
|                     |                            |  |  |

Pay Fees Now var click केल्यावर अशा प्रकारचा feepayr चा बॉक्स उघडेल त्यामध्ये registered mobile number टाकून OTP येतो तो टाकून आपण पेमेंट ऑनलाईन करू शकतो.

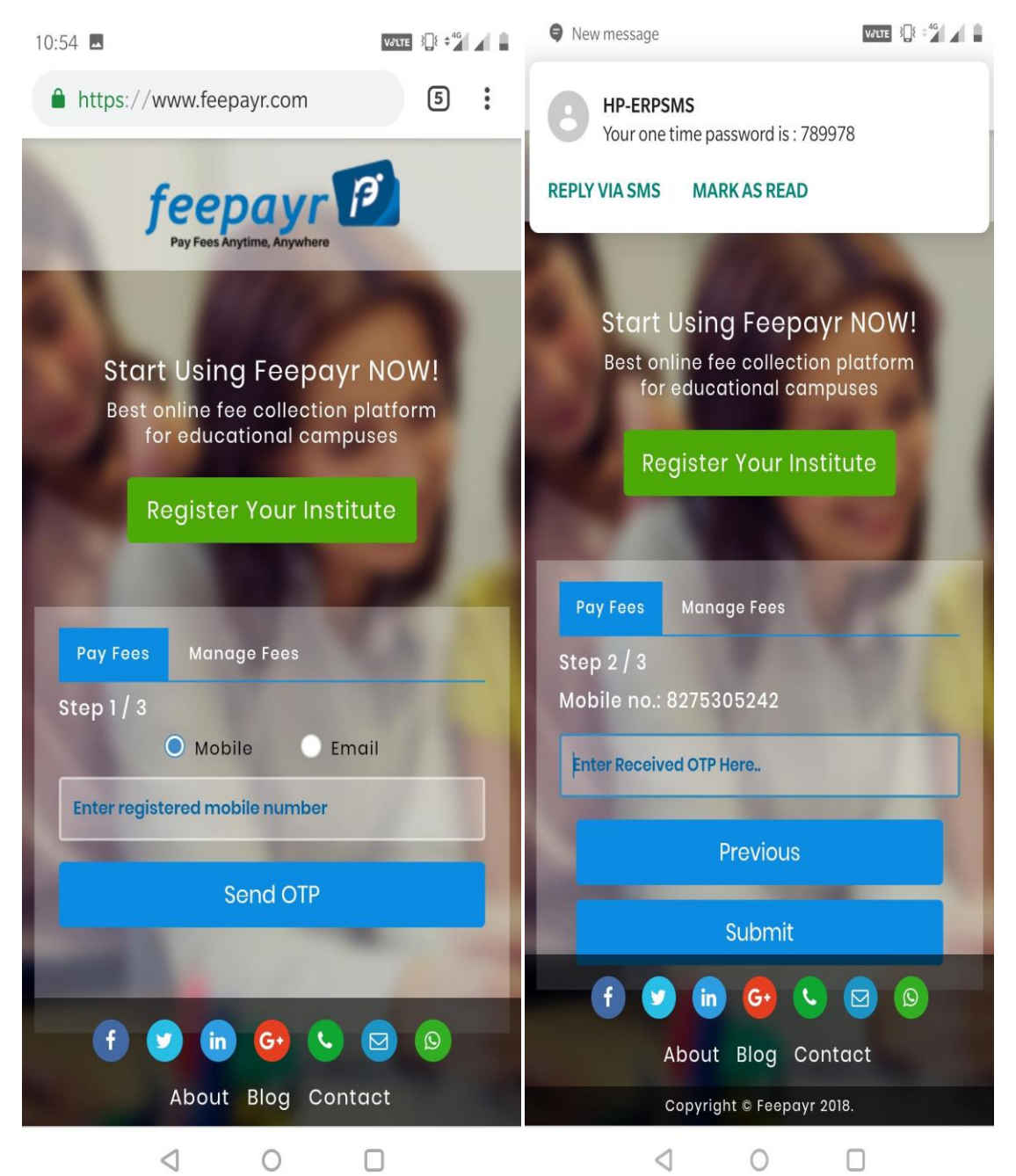

यामध्ये आपणाला काही समजले नसेल तर आपण फोन करू शकता.

- 8275305242
- 8830385141